## Osobista Karta Poznańska

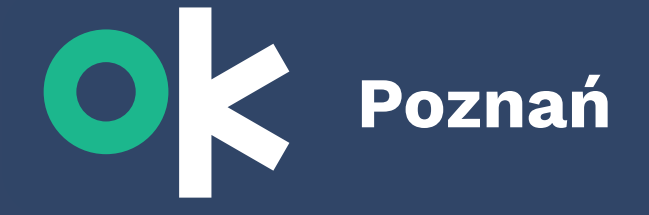

## Jak wygenerować elektronicznie potwierdzenie aktywnego użytkownika w OK Poznań?

1. Jeżeli nie jesteś użytkownikiem OK Poznań – ZAREJESTRUJ SIĘ

Pobierz aplikację OK Poznań lub wejdź na stronę **okpoznan.pl** 

Załóż konto w OK Poznań Zweryfikuj się jako podatnik w ID Poznań

- 2. Jeżeli jesteś już użytkownikiem OK Poznań ZALOGUJ SIĘ
- 3. W aplikacji przejdź do widoku Moje konto
  / na stronie www przejdź do Panelu użytkownik
- 4. Wybierz przycisk Potwierdzenie aktywnego użytkownika Programu OK Poznań i pobierz dokument
- Pobierz dokument i dołącz go do dokumentów w systemie Nabór.

Potwierdzenie aktywnego użytkownika Programu OK Poznań możesz również uzyskać osobiście w Punkcie Obsługi Klienta przy ul. Głogowskiej 16 i dołączyć je do kompletu dokumentów w wersji papierowej.

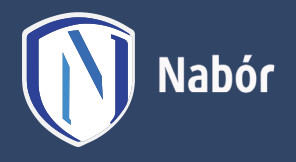

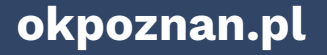

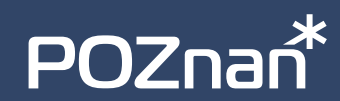